Vážený uživateli,

toto je <u>modelový příklad</u> pro stažení aktualizace programu T-ÚČTO a její instalace na počítači. Nepoužívá nic, co by nepatřilo <u>k běžnému stupni obsluhy PC</u> a internetu a měl by jej s jistými obměnami zvládnout středně zručný uživatel.

Tento příklad je <u>pouze modelový, konkrétní odkazy, nebo zobrazení dialogů se může, a</u> <u>pravděpodobně i bude lišit</u> v závislosti na používaném operačním systému (nejčastěji <u>Windows98</u> <u>nebo Windows XP</u>) a prohlížeči internetu (nejčastěji <u>Internet Explorer</u> verze 5, 5.5 nebo 6.0).

V případě potřeby se na nás prosím obraťte s žádostí o pomoc telefonicky. Pouze upozorňujeme, že nejsme a nebudeme schopni řešit problémy obecné práce s počítačem ve všech možných verzích, kterých je dnes již nepočítaně. ...Ale budeme se snažit...

Postup aktualizace (zkrácený)

- krok 1 stažení aktualizace na pevný disk počítače
- krok 2 případný přenos na PC kde není internet, například na disketě, nebo na CD
- krok 3a provedení aktualizace na vlastním PC
- krok 3b provedení aktualizace na jiném PC
- krok 4 vlastní provedení aktualizace
- krok 5 smazání aktualizačního souboru z počítače !
- krok 6 spuštění nové verze programu T-ÚČTO

#### krok 1 - stažení aktualizace na pevný disk počítače

1a) navštivte T-ÚČTO download centrum – centrum stažení software na adrese :

www.tichy-software.com/t-ucto/download

a na zobrazené stránce klikněte na "ZDE" v řádku aktuální verze programu (viz obr)

| T-ÚČTO download center - T-ÚČTO centrum stažení software |                                             |                   |                 |              |
|----------------------------------------------------------|---------------------------------------------|-------------------|-----------------|--------------|
| Náz                                                      | ev                                          | datum aktualizace | Stahujte<br>zde | Poznámky     |
| 1                                                        | Návod ke stažení a instalaci aktuální verze | 20.08.2004        | <u>ZDE</u>      |              |
| 2                                                        | Aktuální verze ke stažení verze 2006.03     | 10.3.2006         | ZDE             | pouze update |

NEBO 1b) v mailu jste dostali link (odkaz) na stažení nové verze programu, například

## http://www.tichy-software.com/t-ucto/download/upg\_200603.exe

Na tento link VE SVÉM MAILU !!! klikněte levým tlačítkem myši a v následném dialogu zvolte uložit

| Stažení souboru – upozornění zabezpečení |                                                                                                    |   |
|------------------------------------------|----------------------------------------------------------------------------------------------------|---|
| Chcete                                   | e soubor spustit nebo uložit?                                                                                                    |   |
|                                          | Název: upg_200603.exe<br>Typ: Aplikace, 4,15 MB<br>Odesílatel: www.tichy-software.com                                                                                                    |   |
|                                          | Spustit Uložit Storno                                                                                                    | ] |
| •                                        | Přestože software stažený z Internetu může být užitečný, soubor<br>tohoto typu může poškodit počítač. Pokud zdroji plně nedůvěřujete<br>tento software nespouštějte ani neukládejte. <u>Jaké je riziko?</u> | ÷ |

Pozn.: Pro starší verze systému se tento obrázek může lišit, byť diametrálně. I zde platí stisknout tlačítko **ULOŽIT.** 

Uložte si to na pevný disk počítače. Například **na PLOCHU**, zde ho později <u>najdeme</u>. Toto výrazně doporučujeme, protože na ploše je tento soubor opravdu lehce k nalezení.

| Uložit do:   | 🞯 Plocha                   | - 0 B                          | 😂 📰 -                 |
|--------------|----------------------------|--------------------------------|-----------------------|
| 20           | Dokumenty                  | 🚞 delphi                       | 👩 GS Inspector        |
|              | 😼 Tento počítač            | 🛅 dvd                          | IBConsole             |
| Recent       | Nista v siti               | 🛅 fun mp3                      | 🖉 Instalační průvodce |
| 12           | 🚽 Acronis True Image       | 🚞 ikony                        | md5A                  |
|              | Acronis True Image         | Dodklady na web                | 殿 MDB View            |
| Plocha       | @Ethereal                  | 🍓 Tisk PDF                     | 🛞 MiraScan 6.1 (4300) |
|              | 🔊 Microsoft AntiSpyware    | 🛅 true image 8 - instalační CD | 🦉 MRP Tiskový manaže  |
|              | MSN Messenger 7.5          | 🔯 T-ÚČTO programování          | 😹 Neroztříděná plocha |
| Dokumenty    | PC Inspector File Recovery | Audiograbber                   | <b>b</b> _pwsafe      |
|              | Salamander 2.5 beta 11     | 🔊 cd_offline                   | Run VNC Viewer        |
|              | SureThing CD Labeler 4 SE  | 🏈 certifikaty                  | Seznam DVD            |
| ento počítač | Web Picture Creator        | 🔂 Downloads                    | SysMetrix             |
|              | ner Photo Studio 7         | 🔊 DVD Shrink 3.2               | 归 Τ-ÚČΤΟ              |
|              | asod                       | EAC .                          | WNC Viewer 4          |
| Místa v síti | 🛅 avg utility              | 冠 Foto - vypálit a vytisknout  | 💑 X-Lite              |
|              | •                          |                                |                       |
|              | Název souboru: upg 20060   | 3                              | ▼ Uložit              |
|              |                            | ÷.                             |                       |

Zvolte tedy umístění a potvrďte uložení tlačítkem Uložit.

Poté probíhá automatické stahování do počítače...

| 32 % z upg_200603.exe dokončeno                                                                                                    |
|----------------------------------------------------------------------------------------------------|
| 😵 🛅                                                                                                    |
| Ukládání:                                                                                                    |
| upg_200603.exe z www.tichy-software.com                                                                                                 |
|                                                                                                    |
| Zbývající čas (odhad): 3 s (zkopírováno 3,26 MB z 4,15 MB)<br>Cíl stahování: t:\jt\plocha\upg_200603.exe<br>Přenosová rychlost:255 kB/s |
| 🔲 <u>I</u> ento dialog po dokončení stahování zavřít                                                                                    |
|                                                                                                    |
| Otevřít Otevřít složku Storno                                                                                                    |

až bude uložení celé hotovo...

| Stahování dokončeno   |                   |                |        |
|-----------------------|-------------------|----------------|--------|
| Stahování             | dokončeno         |                |        |
| Uloženo:              |                   |                |        |
| upg_200603.exe z ww   | w.tichy-software  | .com           |        |
|                       |                   |                |        |
| Staženo:              | 4,15 MB za 23 s   |                |        |
| Cíl stahování: t:\    | jt\plocha\upg_200 | 0603.exe       |        |
| Přenosová rychlost:18 | 5 kB/s            |                |        |
| Tento dialog po do    | okončení stahová  | ní zavřít      |        |
|                       |                   |                |        |
|                       | Spustit           | Otevřít složku | Zavřít |
|                       |                   |                |        |

Tím je krok 1 (stažení aktualizace na pevný disk počítače) hotový...

#### krok 2 - případný přenos na PC kde není internet, například na disketě, nebo na CD

Pokud budete aktualizovat jiný počítač, než na kterém jste provedli stažení, bude potřeba provést přenos soubor na cílový počítač.

Přenos proveďte nuď uložením na disketu, nebo vypálením na CD, například programem NERO, podle Vašich zvyklostí. Tento krok, vzhledem k jeho variabilitě nerozebíráme.

# Před provedením aktualizace podle bodu 3 proveďte ukončení programu T-ÚČTO na všech stanicích v síti.

V případě, že aktualizujete ten počítač, na kterém jste provedli stažení, můžete zvolit automaticky volbu SPUSTIT

| Stahování dokončenc    | )                |                          |        |
|------------------------|------------------|--------------------------|--------|
| Stahování (            | dokončeno        |                          |        |
| Uloženo:               |                  |                          |        |
| upg_200603.exe z ww    | w.tichy-software | e.com                    |        |
|                        |                  |                          |        |
| Staženo:               | 4,15 MB za 56 s  | ;                        |        |
| Cíl stahování: t:\ji   | t\plocha\upg_20  | 0603.exe                 |        |
| Přenosová rychlost:76, | 0 kB/s           |                          |        |
| Tento dialog po dol    | končení stahová  | ní zavřílj               |        |
|                        | <u>S</u> pustit  | Otevřít <u>s</u> ložku ( | Zavřít |

krok 3b přeskočte...

#### krok 3b - provedení aktualizace po přenosu na jiný PC...

Před provedením aktualizace podle bodu 3 proveďte ukončení programu T-ÚČTO na všech stanicích v síti.

Po provedení přenosu, tj. překopírováním přeneseného programu někam do cílového počítače, například také na plochu, spustíte přenesený program. Tento program má (většinou) tuto ikonu:

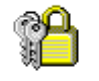

upg\_20060...

Spuštěním tohoto aktualizačního souboru dojde k jeho spuštění – dále je již postup stejný.

#### Krok 4 – vlastní spuštění aktualizace

V případě, že používáte novější verzi systému Windows XP, může se objevit následující hlášení o zabezpečení: Zvolíme samozřejmě SPUSTIT

| Maxthon Web Browser - upozornění zabezpečení                            |                                                                                                    |  |
|-------------------------------------------------------------------------|----------------------------------------------------------------------------------------------------|--|
| Vydavatele se nepodařilo ověřit. Opravdu chcete spustit tento software? |                                                                                                    |  |
| Náz                                                                     | ev: upg_200603.exe                                                                                                    |  |
| Vydava                                                                  | tel: Neznámý vydavatel                                                                                                    |  |
|                                                                         | Spustit Nespouštět                                                                                                    |  |
| 8                                                                       | Tento soubor neobsahuje platný digitální podpis ověřující jeho vydavatele.<br>Doporučujeme spouštět pouze software od důvěryhodných uživatelů. <u>Podle</u><br><u>čeho se rozhodnout, jaký software je bezpečné spustit?</u> |  |

Dále se objeví vlastní aktualizace:

| 🔒 Samoro | zbalitelný ZIP Archive                                                          |                     |
|----------|---------------------------------------------------------------------------------|---------------------|
| <b>P</b> | Složka pro rozbalení souborů:<br>c:\t-ucto<br>Tento program rozbalí ZIP archiv. | Rozbalit<br>Zavřít  |
|          |                                                                                 | 0 programu >>       |
| ALTAP Se | lf-Extractor © 2000-2006 ALTAP, spol. s r.o.                                    | http://www.altap.cz |

Zde zkontrolujeme výstupní adresář, v našem případě "c:\t-ucto", případně ho změníme…, stiskneme ROZBALIT a počkáme na provedení aktualizace.

| 🔒 Samoro | zbalitelný ZIP Archive                       | _ 🗆 🗙               |
|----------|----------------------------------------------|---------------------|
| ക്വ      | Složka pro rozbalení souborů:                | Rozbalit            |
| )<br>I   | Soubor: ZipDII.dll                           | Skončit             |
|          | 60 %                                         | 0 programu >>       |
| ALTAP Se | lf-Extractor © 2000-2006 ALTAP, spol. s r.o. | http://www.altap.cz |

Ta se ohlásí následující hláškou o provedení instalace nové verze

| Samoroz | balitelný ZIP Archive                                                                                    | ×                  |
|---------|----------------------------------------------------------------------------------------------------|--------------------|
| (į)     | Rozbalování bylo úspěšně dokončeno.<br>Počet vybalených souborů:<br>Celková velikost vybalených souborů: | 205<br>9 630 636 B |
|         | СК                                                                                                    |                    |

Tím je krok 4 krok (provedení aktualizace) u konce.

#### Krok 5 – vymazání aktualizačního souboru

Aktualizační soubor po provedení aktualizace SMAŽTE ! Pokud byste totiž tuto aktualizaci pustili v okamžiku, kdy budete mít již nainstalovanou novější verzi, riskujete znepřístupnění dat !!

### krok 6 - spuštění nové verze programu T-ÚČTO

Nyní můžete standardními prostředky spustit program T-ÚČTO

Zbytek instalace, případné převody databázových struktur, import formulářů a sestav, se provede automatizovaně.

Bližší informace pro použití nové verze programu jste dostali v mailu.

Jaroslav Tichý

ver 3 - 10.3.2006

- změny obrázků pro systém WinXP SP2 (zabezpečení).

- převod do PDF formátu.